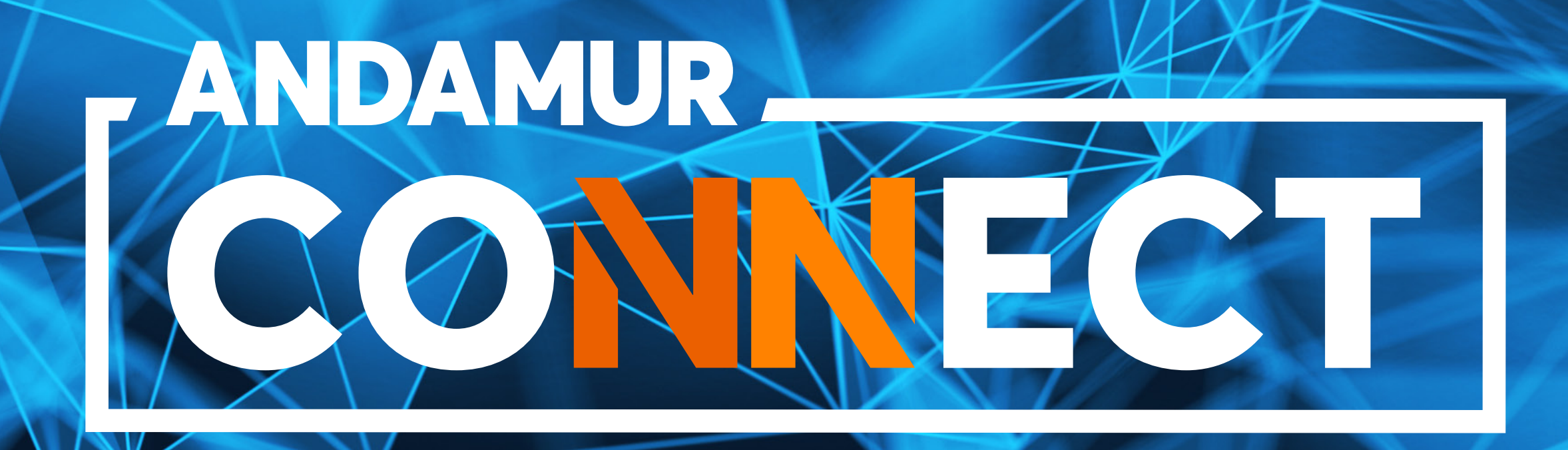

# MANUAL DE DESCARGA DE FACTURAS

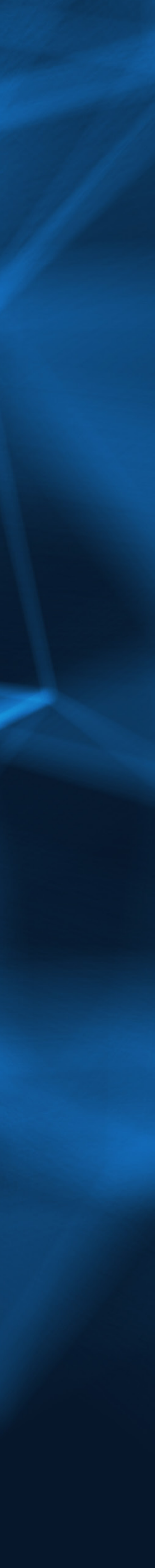

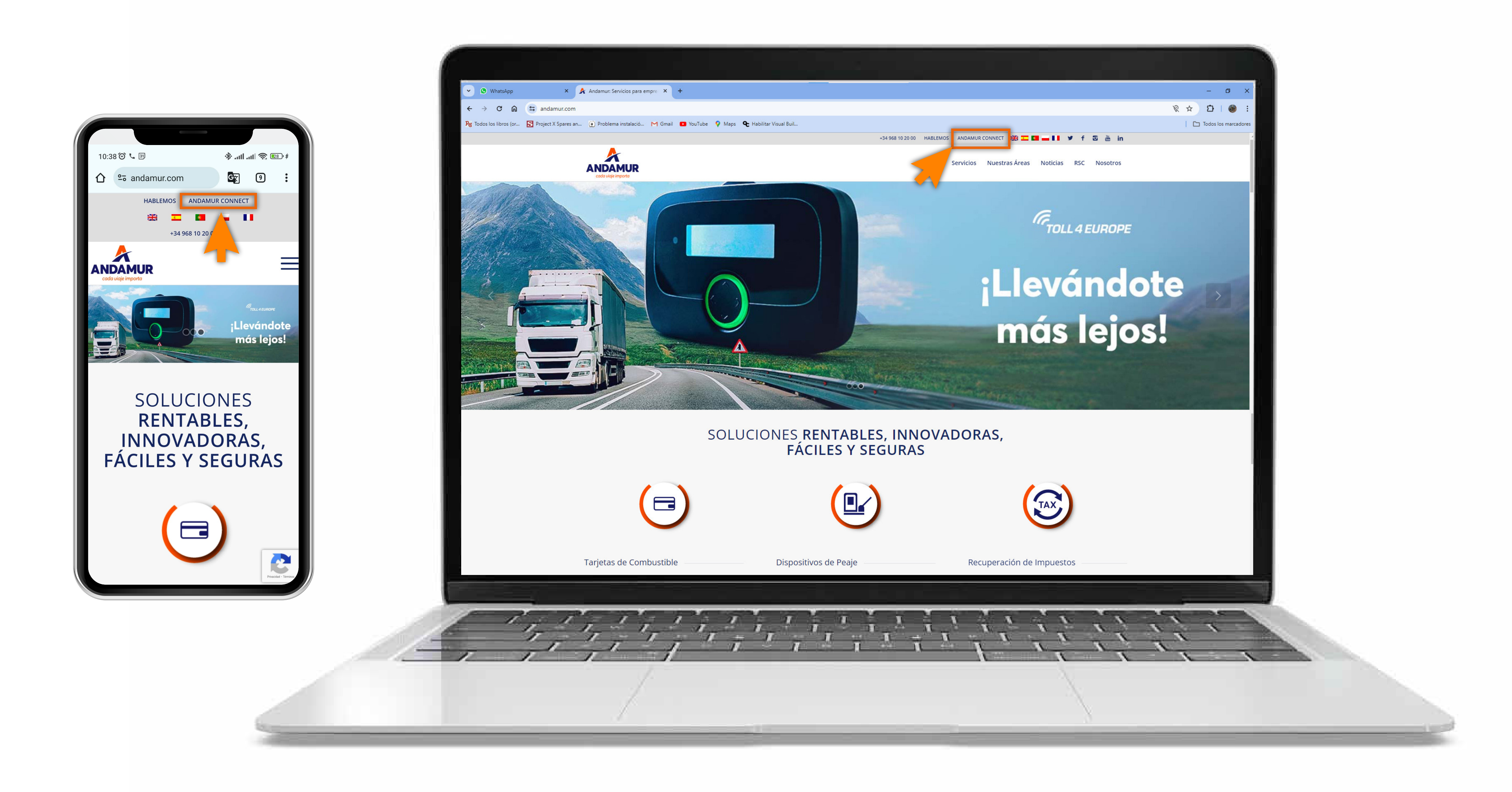

### **Acceder a Andamur Connect**

Puedes acceder desde la parte superior derecha en www.andamur.com. El acceso se puede hacer **desde cualquier dispositivo**.

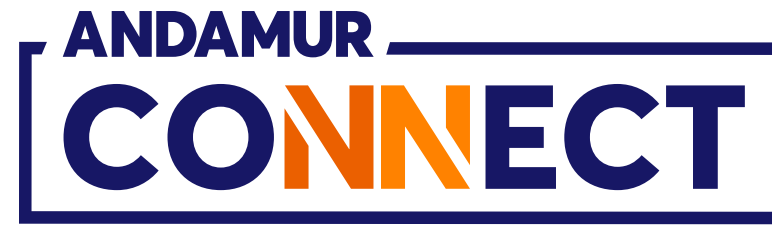

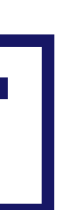

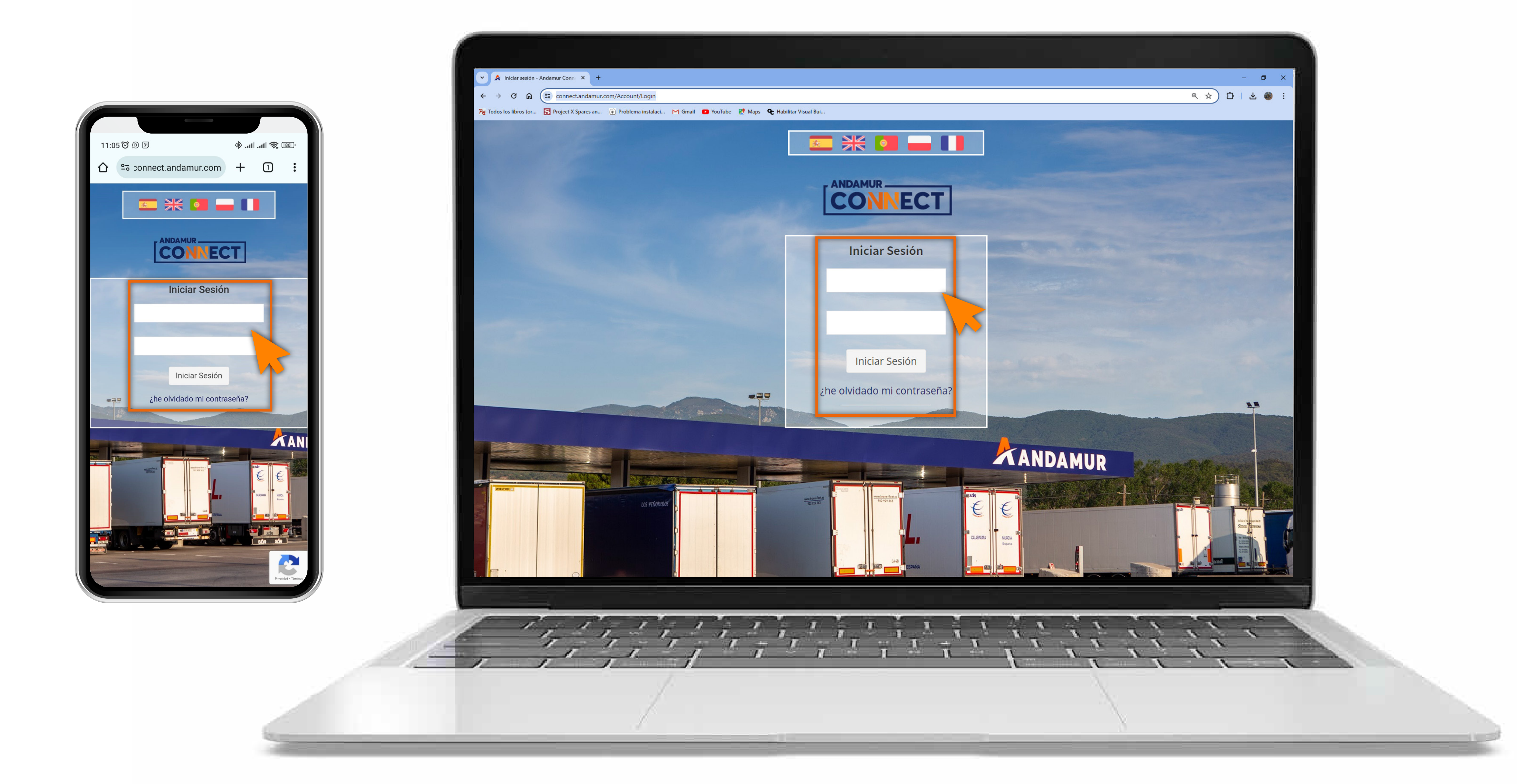

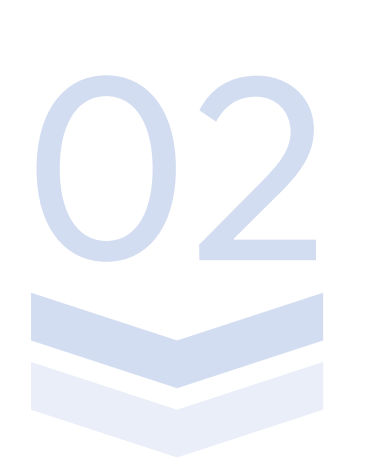

### Introducir claves de acceso

Indica en los recuadros, en primer lugar, **tu usuario** y, en segundo, **tu clave.** Si no dispones de ellas o no las recuerdas puedes recuperarlas clicando en: ¿he olvidado mi contraseña?

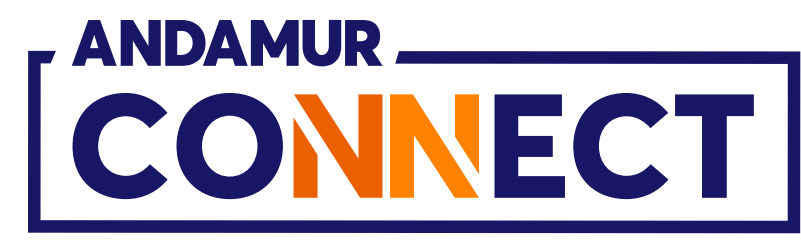

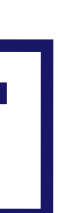

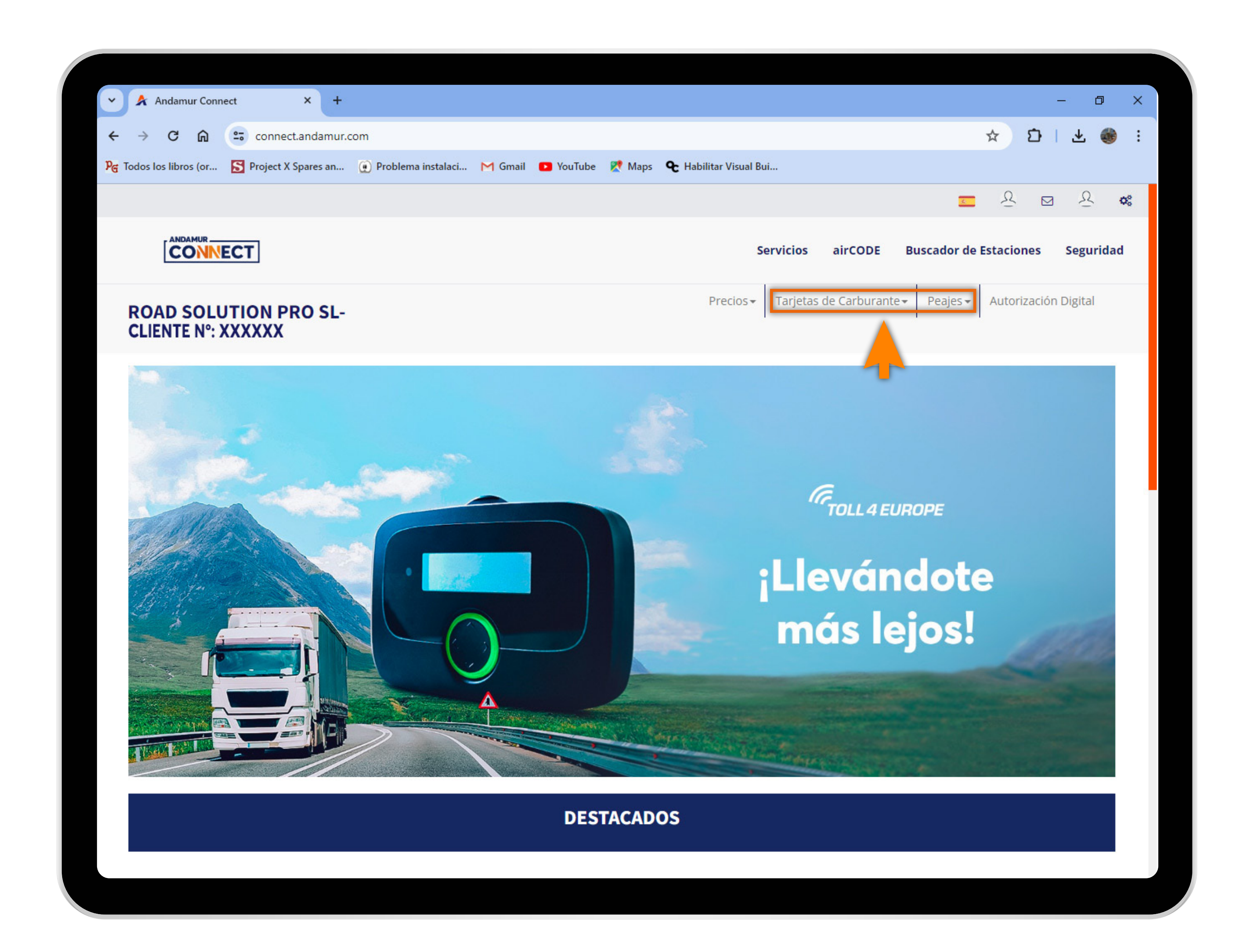

U5

## Seleccionar el servicio deseado

Selecciona el servicio del que deseas descargar tu factura: Tarjetas de carburante o peajes.

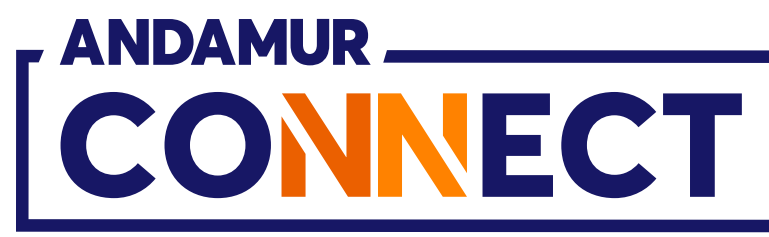

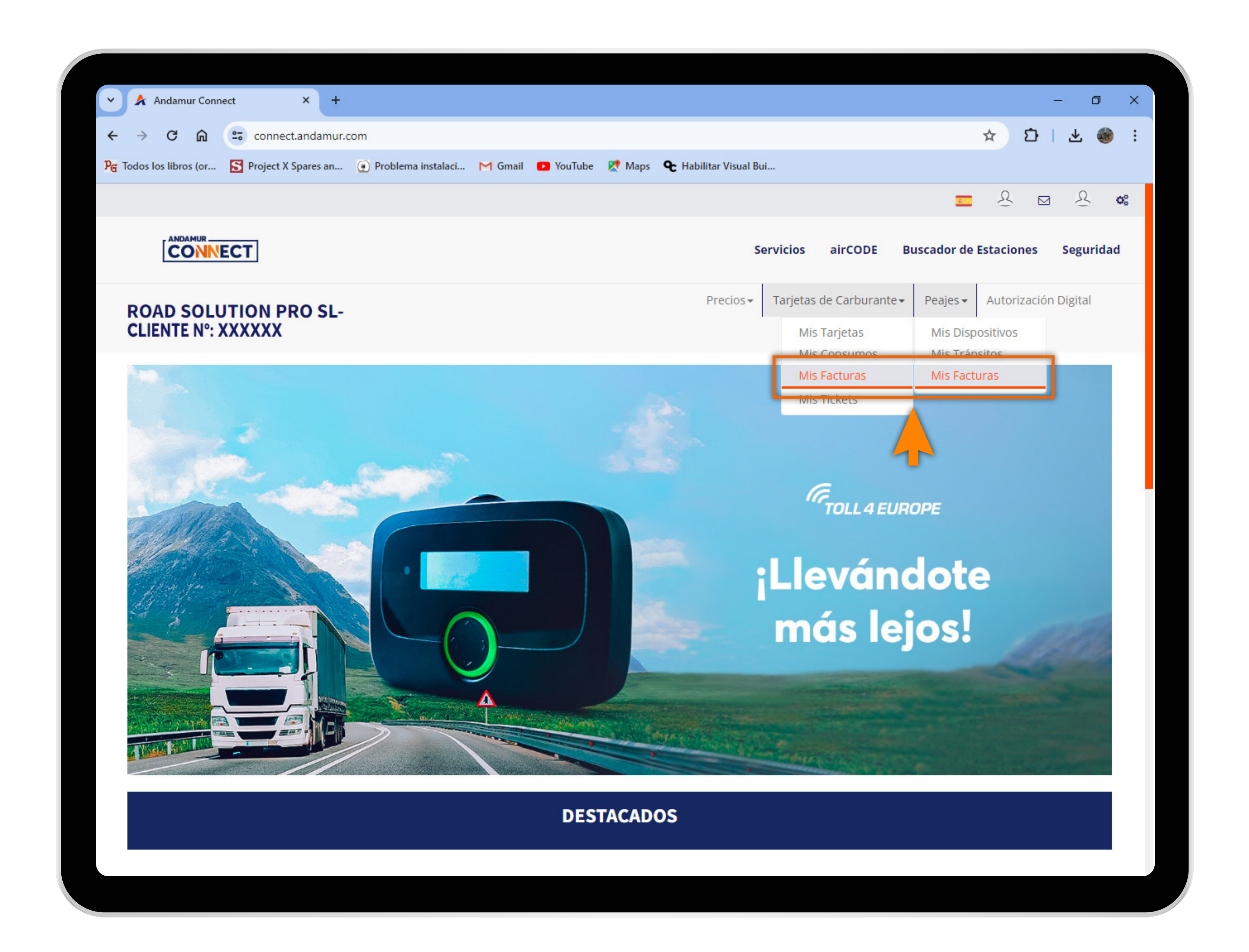

04

### Acceder a "Mis Facturas"

Haz clic sobre **Mis Facturas**, tanto en Tarjetas de carburante como en Peajes.

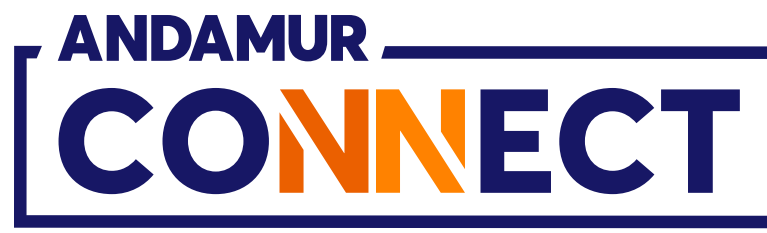

| 🗸 🖌 Andamur Conr                                                                          | nect ×                                                            | +                                               |                      |                                   |                         |                                                                                                    |                    |                  |              | - 0                             | ×   |
|-------------------------------------------------------------------------------------------|-------------------------------------------------------------------|-------------------------------------------------|----------------------|-----------------------------------|-------------------------|----------------------------------------------------------------------------------------------------|--------------------|------------------|--------------|---------------------------------|-----|
| <br>← → C ⋒                                                                               | connect.andar                                                     | mur.com/Peajes/MisFactu                         | iras                 |                                   |                         |                                                                                                    |                    | ,                | ☆ ⊅          | 1 🕹 🧃                           | •   |
| Pଙ୍ଗ Todos los libros (or                                                                 | Project X Spares                                                  | an 😧 Problema instala                           | ci M Gmail 💶 YouTube | e Ҟ Maps 🗲 Habi                   | ilitar Visual Bui       |                                                                                                    |                    |                  |              |                                 |     |
|                                                                                           |                                                                   |                                                 |                      |                                   |                         |                                                                                                    |                    | <u>.</u>         | & ⊠          | R                               | o°, |
|                                                                                           | ECT                                                               |                                                 |                      |                                   | Servicios               | airCODE                                                                                                    | Buscad             | lor de Es        | staciones    | Segurid                         | ad  |
| CLIENTE Nº: 3                                                                             | XXXXXX                                                            |                                                 |                      |                                   | Precios 🗸 🛛 Tarjeta     | is de Carburant                                                                                                    | e 🕶 🛛 Pea          | ajes 🕶           | Autorizaciór | n Digital                       |     |
| Peajes / Facturas                                                                         | 5                                                                 |                                                 |                      |                                   |                         |                                                                                                    |                    |                  |              |                                 |     |
|                                                                                           |                                                                   | Facturas                                        |                      |                                   |                         | Suplidos                                                                                                    | 5                  |                  |              |                                 |     |
|                                                                                           |                                                                   |                                                 |                      |                                   |                         |                                                                                                    |                    |                  |              |                                 |     |
| PaísSeleccio                                                                              | onar                                                              | ~ Desde                                         |                      | Hasta                             |                         |                                                                                                    |                    |                  | [            | XII PDF                         |     |
| PaísSeleccion<br>Mostrar 10 ✓                                                             | • registros                                                       | ~ Desde                                         |                      | Hasta                             |                         |                                                                                                    | В                  | uscar:           |              | X PDF                           |     |
| PaísSeleccion<br>Mostrar 10 ✓<br>Fecha ↓₹ N                                               | v registros                                                       | Desde     Importe (**) If                       | Importe IVA (**)     | Hasta<br>Importe IVA Inc.<br>(**) | Total Recibo<br>↓1 (**) | iiiiiiiiiiiiiiiiiiiiiiiiiiiiiiiiiiiii                                                                                                    | B<br>L† Si         | uscar:<br>uplido | ↓† Opc       | iones ↓                         |     |
| PaísSeleccion<br>Mostrar 10 ~<br>Fecha JF N                                               | v registros                                                       | Desde     Importe (**) If                       | Importe IVA (**)     | Hasta<br>Importe IVA Inc.<br>(**) | Total Recibo            | The second second secon | B<br>↓† Si         | uscar:<br>uplido | Lt Opc       | iones                           |     |
| PaísSeleccion<br>Mostrar 10 ✓<br>Fecha ↓₹ №                                               | <ul> <li>registros</li> <li>Nº Documento</li> </ul>               | Desde     Importe (**) If                       | Importe IVA (**)     | Hasta<br>Importe IVA Inc.<br>(**) | Total Recibo            | t País                                                                                                    | B<br>↓† Si         | uscar:<br>uplido | Lt Opc       | iones                           |     |
| PaísSeleccion<br>Mostrar 10 ✓<br>Fecha ↓₹ N                                               | v registros                                                       | Desde     Importe (**) If                       | Importe IVA (**) 1   | Hasta<br>Importe IVA Inc.<br>(**) | Total Recibo            | The pairs of the pairs of the p | B<br>↓† Si         | uscar:<br>uplido | Lt Opc       | iones                           |     |
| PaísSeleccion<br>Mostrar 10 V<br>Fecha JF N                                               | v registros                                                       | Desde     Importe (**) It                       | Importe IVA (**)     | Hasta<br>Importe IVA Inc.<br>(**) | Total Recibo            | The second second secon | B<br>L† Si         | uscar:<br>uplido | Lt Opc       | iones                           |     |
| PaísSeleccion<br>Mostrar 10 ✓<br>Fecha ↓₹ №                                               | v registros                                                       | Desde     Importe (**) If                       | Importe IVA (**)     | Hasta<br>Importe IVA Inc.<br>(**) | Total Recibo<br>(**)    | The second second secon | B<br>↓† Si         | uscar:<br>uplido | Lt Opc       | iones                           |     |
| PaísSeleccion<br>Mostrar 10 •<br>Fecha IF N                                               | onar registros N° Documento de 416 registros                      | Desde     Importe (**) If                       | Importe IVA (**)     | Hasta<br>Importe IVA Inc.<br>(**) | Total Recibo            | The second second secon | B<br>↓† Si         | uscar:<br>uplido | Lt Opc       | iones                           |     |
| PaísSeleccio<br>Mostrar 10 V<br>Fecha JF N<br>Mostrando 1 - 10 de<br>(**) Los valores mos | onar registros N° Documento de 416 registros ostrados se expresan | Desde     Importe (**)     If     inneda local. | Importe IVA (**) 11  | Hasta<br>Importe IVA Inc.<br>(**) | Total Recibo<br>(**)    | terior 1 2                                                                                                    | B<br>1 Su<br>2 3 4 | uscar:           | Lt Opc       | iones<br>PDF<br>DF<br>Siguiente |     |

## Facturas

En este apartado podemos visualizar los datos más relevantes de una factura.

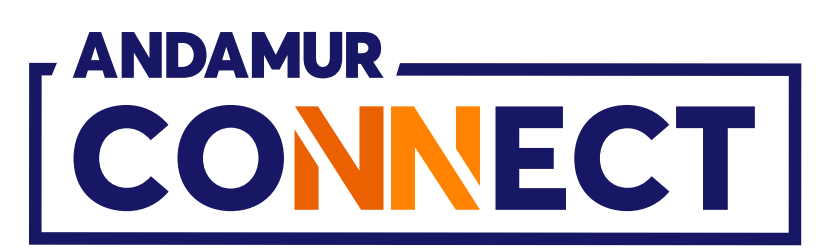

| G Todos los libros (or De Project X Spares a     | in 🔮 Problema instalaci 🎦 Gmail | Vourube 📉 Maps 🗨 Habilitar V | visual bul                   | <u> </u>                      | <u>Ջ ⊠ Ջ ¢</u>                                                                                                    |  |
|--------------------------------------------------|---------------------------------|------------------------------|------------------------------|-------------------------------|----------------------------------------------------------------------------------------------------|--|
|                                                  |                                 |                              | Servicios airCODE            | Buscador de Esta              | ciones Seguridad                                                                                                    |  |
| ROAD SOLUTION PRO S<br>CLIENTE N°: XXXXXX        | L-                              | Pre                          | cios - Tarjetas de Carburant | e <b>▼</b> Peajes <b>▼</b> Au | torización Digital                                                                                                    |  |
| Facturas de carburante / Facturas                |                                 |                              |                              |                               |                                                                                                    |  |
|                                                  | España                          |                              | Resto de pa                  | aíses                         |                                                                                                    |  |
|                                                  | Decide                          |                              | -                            |                               |                                                                                                    |  |
|                                                  | Desde                           | Hasta                        |                              |                               |                                                                                                    |  |
| Mostrar 10 🗸 registros                           | Desde                           | Hasta                        |                              | Buscar:                       | X PDF                                                                                                    |  |
| Mostrar 10 ✓ registros<br>Fecha ↓ N° Documento   | lt Importe (**) lt              | Importe IVA (**)             | Importe IVA Inc. (**)        | Buscar:<br>\$\$ País \$\$     | Opciones                                                                                                    |  |
| Mostrar 10 ✓ registros<br>Fecha ↓ N° Documento   | lî Importe (**) lî              | Importe IVA (**)             | Importe IVA Inc. (**)        | Buscar:                       | Opciones                                                                                                    |  |
| Mostrar 10 ✓ registros<br>Fecha JF Nº Documento  | lt Importe (**) It              | Importe IVA (**)             | Importe IVA Inc. (**)        | Buscar:                       | Opciones It                                                                                                    |  |
| Mostrar 10 ✓ registros<br>Fecha IF Nº Documento  | Lesde                           | Importe IVA (**)             | Importe IVA Inc. (**)        | Buscar:                       | Opciones It<br>KII PDF<br>KII PDF<br>KII PDF                                                                                                    |  |
| Mostrar 10 ✓ registros<br>Fecha IF Nº Documento  | Jt Importe (**) Jt              | Importe IVA (**)             | Importe IVA Inc. (**)        | Buscar:                       | Opciones It<br>VIII PDF<br>VIII PDF<br>VIII PDF<br>VIII PDF<br>VIII PDF                                                                                                    |  |
| Mostrar 10 v registros<br>Fecha ↓ Nº Documento   | Jt Importe (**) It              | Importe IVA (**)             | Importe IVA Inc. (**)        | Buscar:                       | Opciones It<br>VIII PDF<br>VIII PDF<br>VIII PDF<br>VIII PDF<br>VIII PDF<br>VIII PDF<br>VIII PDF                                                                                                    |  |
| Mostrar 10 v registros<br>Fecha ↓ I Nº Documento | Lesse Lesse                     | Importe IVA (**)             | Importe IVA Inc. (**)        | Buscar:                       | Opciones   Image: state state |  |

# Formato de la factura a descargar

Puedes descargar la factura en **PDF** o en **Excel**. En Tarjetas de carburante las facturas están divididas en: facturas de carburante en España y facturas de carburante en el resto de países.

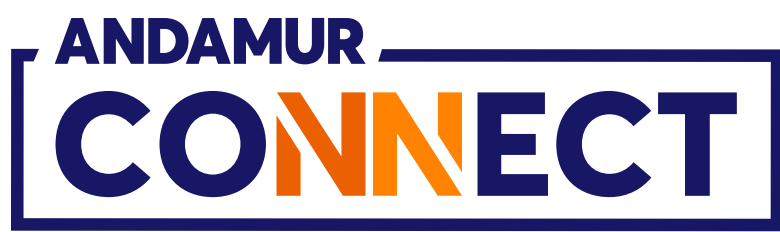

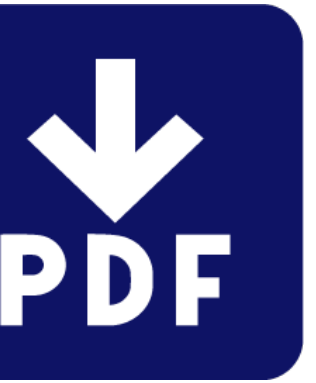

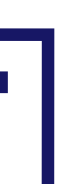

|                  | (                      |                                                     |                         |                  |
|------------------|------------------------|-----------------------------------------------------|-------------------------|------------------|
|                  | 🕺 Andamur Co           | nnect ×                                             |                         |                  |
| ÷                | → C M                  | connect.andamu                                      | ır.com/TarjetasCarburar | ntes/MisFacturas |
| P <sub>G</sub> 1 | lodos los libros (or.  | 🔀 Project X Spares an.                              | 💓 Problema instalac     | i 🎮 Gmail 🕒 Yo   |
|                  |                        |                                                     |                         |                  |
|                  |                        | ECT                                                 |                         |                  |
|                  | ROAD SOL<br>CLIENTE N° | UTION PRO SL                                        | -                       |                  |
|                  | Facturas de carl       | burante / Facturas                                  |                         |                  |
|                  |                        |                                                     | España                  |                  |
|                  |                        |                                                     |                         |                  |
|                  |                        |                                                     | Desde                   |                  |
|                  |                        |                                                     |                         |                  |
| м                | ostrar 10              |                                                     |                         |                  |
|                  |                        | <ul> <li>registros</li> </ul>                       |                         |                  |
|                  | Fecha 🌡                | <ul> <li>registros</li> <li>Nº Documento</li> </ul> | ↓† Import               | :e (**) 👫        |
|                  | Fecha 🌡                | <ul> <li>registros</li> <li>Nº Documento</li> </ul> | ↓† Import               | :e (**) 👫        |
|                  | Fecha 🌡                | <ul> <li>registros</li> <li>N° Documento</li> </ul> | Lt Import               | :e (**) 1†       |
|                  | Fecha 4                | <ul> <li>registros</li> <li>N° Documento</li> </ul> | Lt Import               | :e (**) 1        |
|                  | Fecha 4                | <ul> <li>registros</li> <li>N° Documento</li> </ul> | 11 Import               | :e (**) 1        |
|                  | Fecha 4                | <ul> <li>registros</li> <li>Nº Documento</li> </ul> | It Import               | :e (**) 11       |
|                  | Fecha 4                | <ul> <li>registros</li> <li>Nº Documento</li> </ul> |                         | :e (**) 11       |
|                  | Fecha 4                | registros                                           |                         | :e (**) 11       |

0/

# Descargar histórico de facturas

Puedes descargar un **listado de tus** facturas en formato PDF o Excel.

|                       |                                 |                  |                  |                                        | 20402 |
|-----------------------|---------------------------------|------------------|------------------|----------------------------------------|-------|
|                       |                                 |                  | -                | ٥                                      | ×     |
| <b>.</b>              |                                 |                  | ☆ ひ              | * 🈻                                    | :     |
| YouTube Ҟ Maps 🗲 Habi | ilitar Visual Bui               |                  | 0 -              | 0                                      |       |
|                       |                                 | <u></u>          |                  | 4                                      | \$6   |
|                       | Servicios airCODE               | Buscador de      | Estaciones       | Seguridad                              | d     |
|                       | Precios - Tarjetas de Carburant | te• Peajes•      | Autorización D   | igital                                 |       |
|                       |                                 |                  |                  |                                        |       |
|                       |                                 |                  |                  |                                        |       |
|                       | Resto de pa                     | aíses            |                  |                                        |       |
|                       |                                 |                  |                  |                                        |       |
| Hasta                 | <b></b>                         |                  |                  |                                        |       |
|                       |                                 |                  |                  |                                        |       |
|                       |                                 |                  |                  | PDF                                    |       |
|                       |                                 | Busca            |                  | PDF                                    |       |
| Importe IVA (**)      | Importe IVA Inc. (**)           | Busca<br>J1 País | ir:<br>UT Opcion | nes 🕴                                  |       |
| Importe IVA (**)      | Importe IVA Inc. (**)           | Busca<br>11 País | ir:<br>If Opcion | PDF                                    |       |
| Importe IVA (**)      | Importe IVA Inc. (**)           | Busca<br>Jî País | IT: Opcion       | nes ()<br>PDF                          |       |
| Importe IVA (**)      | Importe IVA Inc. (**)           | Busca<br>1 País  | It Opcion        | es                                     |       |
| Importe IVA (**)      | Importe IVA Inc. (**)           | Busca<br>J1 País | It Opcion        | PDF<br>PDF<br>PDF                      |       |
| Importe IVA (**)      | Importe IVA Inc. (**)           | Busca<br>País    | It Opcion        | PDF<br>PDF<br>PDF                      |       |
| Importe IVA (**)      | Importe IVA Inc. (**)           | Busca<br>I País  |                  | PDF<br>PDF<br>PDF                      |       |
| Importe IVA (**)      | Importe IVA Inc. (**)           | Busca<br>País    |                  | PDF<br>PDF<br>PDF<br>PDF<br>PDF<br>PDF |       |

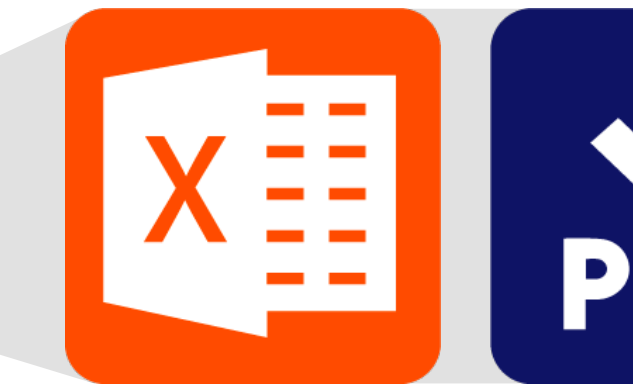

os iconos situados en parte superior fuera lel listado de facturas

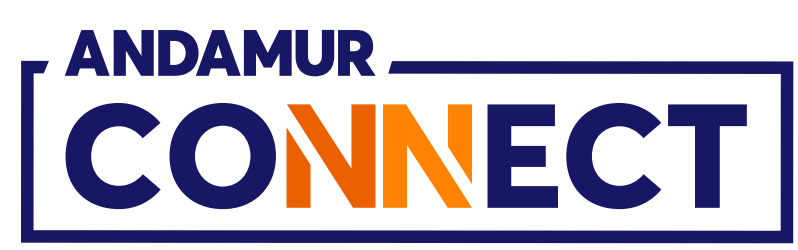

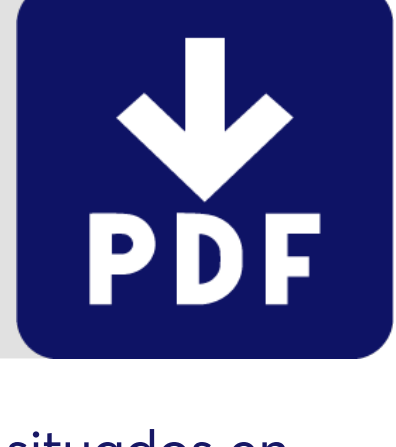

| ✓ Andamur Connect × +                                             |             |      |
|-------------------------------------------------------------------|-------------|------|
| ← → C ⋒ 🖙 connect.andamur.com/Peajes/MisFacturas                  |             |      |
| 🎾 Todos los libros (or 🔝 Project X Spares an 💽 Problema instalaci | M Gmail 🛛 🖪 | ) Yo |
|                                                                   |             |      |
| r ANDAMUR                                                         |             |      |
| CONNECT                                                           |             |      |
| CLIENTE N°: XXXXXX                                                |             |      |
| Peajes / Facturas                                                 |             |      |
| Facturas                                                          |             |      |
|                                                                   |             |      |
|                                                                   |             |      |
| Mostrar 10 v registros                                            |             |      |
| Nombro                                                            | 1           |      |
| Nombre                                                            | +           |      |
| 011567_505372214_2024-02-08E223_00000006125091.pdf                |             |      |
| 011567_505372214_2024-02-08E224_00000006132959.pdf                |             |      |
| 011567_505372214_2024-02-08E821_00000006149513.pdf                |             |      |
| 011567_505372214_2024-02-08F205_00000006117636.pdf                |             |      |
| 011567_505372214_2024-02-08R55_00000006172332.pdf                 |             |      |
| 011567_505372214_2024-01-23E223_00000006039157.pdf                |             |      |
| 011567_505372214_2024-01-23E224_00000006045811.pdf                |             |      |
|                                                                   |             |      |
|                                                                   |             |      |

# Facturas de suplidos

Puedes ver las facturas de suplidos en el menú Peajes > Mis facturas, en el apartado Suplidos.

|                                                                                                    |                                                                                                    |                                                                          |                                                                                          |                   | - 0            | ×  |
|----------------------------------------------------------------------------------------------------|----------------------------------------------------------------------------------------------------|--------------------------------------------------------------------------|------------------------------------------------------------------------------------------|-------------------|----------------|----|
|                                                                                                    |                                                                                                    |                                                                          |                                                                                          | ☆ ⊅               | 坐 🌒            | ÷  |
| ouTube <table-cell> Maps</table-cell>                                                                                                    | 🗣 Habilitar Visual Bui                                                                                                    |                                                                          |                                                                                          |                   |                |    |
|                                                                                                    |                                                                                                    |                                                                          | 6                                                                                        | <u>8</u>          | ⊠ <u>&amp;</u> | Q0 |
|                                                                                                    | Se                                                                                                    | rvicios airCO                                                            | DDE Buscador de                                                                          | e Estaciones      | s Segurid      | ad |
|                                                                                                    | Precios <del>•</del>                                                                                                    | Tarjetas de Carb                                                         | ourante - Peajes -                                                                       | Autorizad         | ión Digital    |    |
|                                                                                                    |                                                                                                    |                                                                          |                                                                                          |                   |                |    |
|                                                                                                    |                                                                                                    | Su                                                                       | iplidos                                                                                  |                   |                |    |
|                                                                                                    |                                                                                                    |                                                                          |                                                                                          |                   |                |    |
|                                                                                                    |                                                                                                    |                                                                          |                                                                                          |                   | XII PDF        |    |
|                                                                                                    |                                                                                                    |                                                                          |                                                                                          |                   |                |    |
|                                                                                                    |                                                                                                    |                                                                          | Busca                                                                                    | r:                |                |    |
| Fecha 🕼                                                                                                    | Factura de carga                                                                                                    | ↓† País                                                                  | Buscar<br>Descripción                                                                    | r:<br>0           | pciones 🌡      | t  |
| <b>Fecha</b> ↓↑<br>08/02/2024                                                                                                    | Factura de carga                                                                                                    | <b>↓† País</b><br>BE                                                     | Buscan<br>Descripción<br>Bélgica                                                         | r:<br>tt o        | pciones        | 1  |
| Fecha         11           08/02/2024         08/02/2024                                                                                                    | Factura de carga<br>TPES2403087<br>TPES2403087                                                                                                    | <b>↓† País</b><br>BE<br>BE                                               | Buscan<br>Descripción<br>Bélgica<br>Bélgica                                              | r:<br>O           | pciones        | 1  |
| Fecha       I1         08/02/2024       08/02/2024         08/02/2024       08/02/2024                                                                         | Factura de carga           TPES2403087           TPES2403087           TPES2403087                                                                                                    | ↓↑ País<br>BE<br>BE<br>DE                                                | Buscan<br>Descripción<br>Bélgica<br>Bélgica<br>Alemania                                  | r:<br>            | pciones        | 1  |
| Fecha       I1         08/02/2024       08/02/2024         08/02/2024       08/02/2024         08/02/2024       08/02/2024                                     | Factura de carga         TPES2403087         TPES2403087         TPES2403087         TPES2403087                                                                                                    | It     País       BE       BE       DE       BE                          | Buscan<br>Descripción<br>Bélgica<br>Bélgica<br>Alemania<br>Bélgica                       | r:<br>O           | pciones        |    |
| Fecha       1         08/02/2024       08/02/2024         08/02/2024       08/02/2024         08/02/2024       08/02/2024                                      | Factura de carga         TPES2403087         TPES2403087         TPES2403087         TPES2403087         -                                                                                           | It     País       BE       BE       DE       BE                          | Buscan<br>Descripción<br>Bélgica<br>Bélgica<br>Alemania<br>Bélgica                       | r:<br>0           | pciones        |    |
| Fecha       I1         08/02/2024       08/02/2024         08/02/2024       08/02/2024         08/02/2024       08/02/2024         08/02/2024       23/01/2024 | Factura de carga         TPES2403087         TPES2403087         TPES2403087         TPES2403087         TPES2403087         TPES2403087         TPES2403087                                         | I       País         BE       BE         DE       BE         BE       BE | Buscan<br>Descripción<br>Bélgica<br>Bélgica<br>Alemania<br>Bélgica<br>Bélgica            | r:<br>0           | pciones        |    |
| Fecha       I1         08/02/2024       08/02/2024         08/02/2024       08/02/2024         08/02/2024       08/02/2024         08/02/2024       23/01/2024 | Factura de carga         TPES2403087         TPES2403087         TPES2403087         TPES2403087         TPES2403087         TPES2403087         TPES2403087         TPES2403087         TPES2403087 | País   BE   BE   DE   BE   BE BE BE                                      | Buscan<br>Descripción<br>Bélgica<br>Bélgica<br>Alemania<br>Bélgica<br>Bélgica<br>Bélgica | r:<br>            | pciones        |    |
| Fecha       I1         08/02/2024       08/02/2024         08/02/2024       08/02/2024         08/02/2024       23/01/2024         23/01/2024       23/01/2024 | Factura de carga         TPES2403087         TPES2403087         TPES2403087         TPES2403087         TPES2403087         TPES2403087         TPES2403087         TPES2403087                     | País   BE   BE   DE   BE   BE                                            | Buscan<br>Descripción<br>Bélgica<br>Bélgica<br>Alemania<br>Bélgica<br>Bélgica            | r:<br>            | pciones        |    |
| Fecha       I1         08/02/2024       08/02/2024         08/02/2024       08/02/2024         08/02/2024       23/01/2024         23/01/2024       23/01/2024 | Factura de carga         TPES2403087         TPES2403087         TPES2403087         TPES2403087         TPES2403087         TPES2403087         TPES2403087         TPES2403087                     | País   BE   BE   DE   BE   BE   BE   Anterior   1                        | Buscan<br>Descripción<br>Bélgica<br>Bélgica<br>Bélgica<br>Bélgica<br>Bélgica<br>2 3 4 5  | r:<br><b>JT O</b> | pciones        |    |

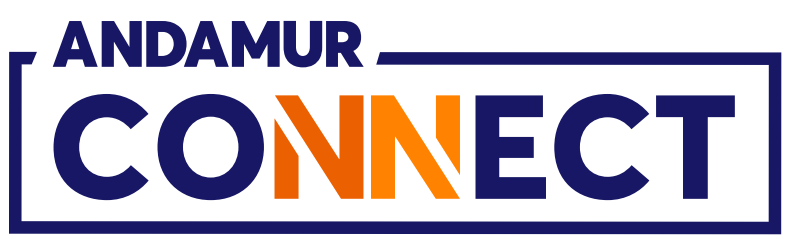

| Andamur Connect X                       | +                           |                    |                              |                               |                         |                 | - 0               |    |  |
|-----------------------------------------|-----------------------------|--------------------|------------------------------|-------------------------------|-------------------------|-----------------|-------------------|----|--|
| C 🙃 😁 connect.andan                     | nur.com/Peajes/MisFactura   | as                 |                              |                               |                         | ☆               | D   7 🍕           |    |  |
| Todos los libros (or 🔝 Project X Spares | an 💽 Problema instalaci.    | M Gmail 💽 YouTube  | 🕅 Maps 🗨 Habilitar V         | Visual Bui                    |                         |                 |                   | _  |  |
|                                         |                             |                    |                              |                               |                         | <u> </u>        | K 🛛 K             | 08 |  |
|                                         |                             |                    |                              | Servicios a                   | irCODE Bus              | scador de Estac | iones Segurida    | d  |  |
|                                         |                             |                    |                              |                               | 1                       |                 |                   |    |  |
| <b>CLIENTE N°: XXXXXX</b>               |                             |                    | Pre                          | cios <del>•</del> Tarjetas de | Carburante <del>-</del> | Peajes - Auto   | orización Digital |    |  |
| Peajes / Facturas                       |                             |                    |                              |                               |                         |                 |                   |    |  |
|                                         |                             |                    |                              |                               |                         |                 |                   |    |  |
|                                         | Facturas                    |                    |                              |                               | Suplidos                |                 |                   |    |  |
| PaísSeleccionar                         | ~ Desde                     |                    | Hasta                        |                               |                         |                 | X PDF             |    |  |
| Mostrar 10 🗸 registros                  |                             |                    |                              |                               |                         | Buscar:         |                   |    |  |
| Fecha ↓ Nº Documento                    | l† Importe (**) \downarrow† | Importe IVA (**) 💵 | Importe IVA Inc.<br>(**)  ‡1 | Total Recibo<br>(**) ↓        | País 🕼                  | Suplido 🕼       | Opciones 👫        |    |  |
|                                         |                             |                    |                              |                               |                         | *               | PDF               |    |  |
|                                         |                             |                    |                              |                               |                         | -               | PDF               |    |  |
|                                         |                             |                    |                              |                               |                         |                 | PDF               |    |  |
|                                         |                             |                    |                              |                               |                         | 1               | O PDF             |    |  |
|                                         |                             |                    |                              |                               |                         |                 | PDF               |    |  |
| Mostrando 1 - 10 de 416 registros       |                             |                    |                              |                               |                         |                 |                   |    |  |
|                                         |                             |                    |                              | Anterio                       | 1 2 3                   | 4 5             | 42 Siguiente      |    |  |
|                                         |                             |                    |                              |                               |                         |                 |                   |    |  |

## Facturas de suplidos

También pulsando 💁 en la sección de Facturas. El icono 💿 aparece solo en las facturas que tienen suplidos vinculados.

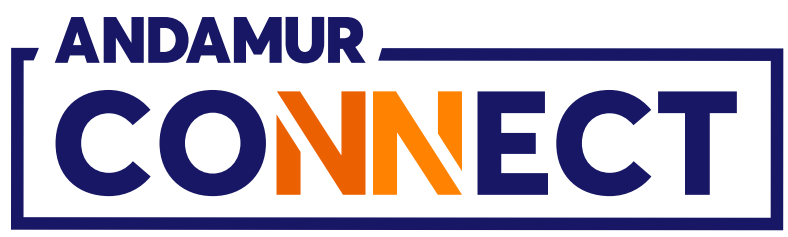

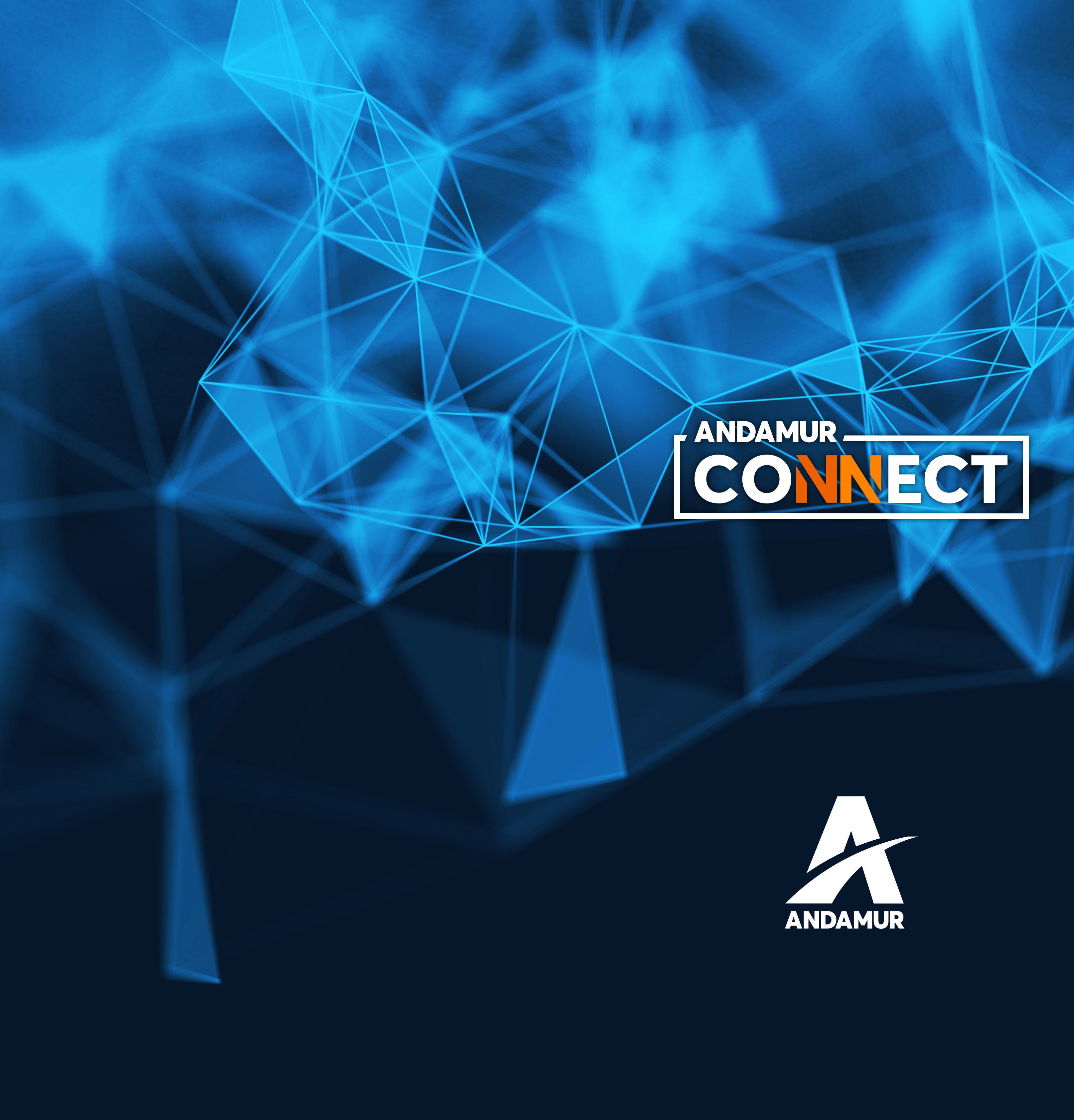

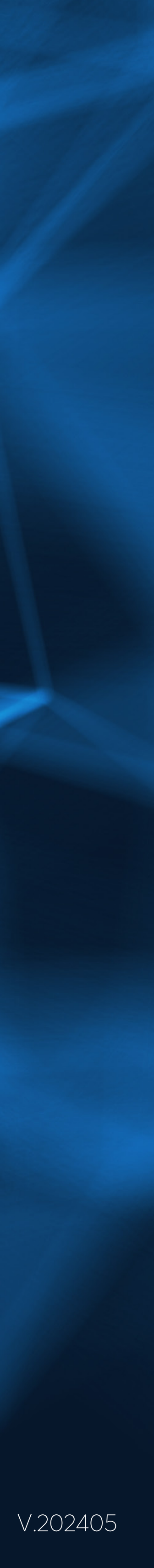